## Active X コントロールの設定変更方法(Excel 2016 版)

Excel 2016 における ActiveXコントロールの設定変更手順となります。Excel2010、2013 は近畿労働金庫ホームページの「振込依頼書作成ツール(会員団体のお客さま向け)」ペー ジの「ActiveXコントロールの設定変更方法(Excel~2013版)」を、それ以外のバージョン の設定変更手順については、マイクロソフトのホームページをご参照ください。

なお、マクロ・ActiveXコントロールの設定を正しく実施すると、『振込依頼書作成ツール Ver3.0(Excel2016版)』起動時に以下のような警告メッセージが表示される場合があります。

また、インターネット上からダウンロードして『振込依頼書作成ツール Ver3.0(Excel2016版)』を取得した場合も以下のような警告メッセージが表示される場合があります。

1 保護されたビュー このファイルは、インターネット上の場所から取得されており、安全でない可能性があります。クリックすると詳細が表示されます。 編集を有効にする(E)

警告メッセージも Excel のバージョンによって表示内容や表示箇所(画面上部・画面下部・ ポップアップメッセージ)が異なります。いずれの場合も、警告が表示された状態では機能 が無効化されておりますので、画面指示に従い、有効にする操作を実施してから『振込依頼 書作成ツール Ver3.0 (Excel2016版)』を使用してください。

(1) 設定変更手順

| 項番 | 手順              | 画面                                               |
|----|-----------------|--------------------------------------------------|
| 1  | Excel を起動する     |                                                  |
| 2  | 「ファイル」を選<br>択する | 日 今 · ぐ · マ<br>ファイル ホーム 挿入 ページレイアウト 数式 データ 校開 表示 |

| 項番 | 手順                                     | 画面                                                                                                    |
|----|----------------------------------------|----------------------------------------------------------------------------------------------------|
| 3  | 「オプション」を<br>選択する。                      | <ul> <li> ・ に ・ ・ ・ ・ ・ ・ ・ ・ ・ ・ ・ ・ ・ ・ ・ ・ ・</li></ul>                                                                                                    |
| 4  | 「セキュリティセ<br>ンター」を選択す<br>る。             | Excel のオプション                                                                                                    |
| 5  | 「セキュリティセ<br>ンターの設定」ボ<br>タンをクリックす<br>る。 | Excel のオブション         ? ×           基本設定<br>数式<br>文単校正<br>保存<br>目前<br>設定<br>別ポ、のコーザー設定<br>クイック アクセス ツール バー<br>アドイン         ドキュントを安全に守り、コンピューターを正常で安全な状態に保ちます。<br>2000         ************************************ |

| 項番 | 手順                     | 画面                                                                                                    |
|----|------------------------|----------------------------------------------------------------------------------------------------|
| 6  | 「ActiveXの設定」           | र्षम्र अप्रेन- ? ×                                                                                                    |
|    | を選択する                  | 個類できる形行元 個類できる場所 個類済がキュンント 個類できるアドノン カウログ アドイン ActiveX の設定 マクロの設定 保護にユー メタセーラバー の次 バーレー たいをX の設定 アクロの設定 アクロの設定 PODの アクロの定 PODの POD POD POD POD POD POD POD POD POD POD |
|    |                        | □ セキュリティ センターのログ記録を有効にする(E)                                                                                                    |
|    |                        | ОК <b>*</b> т>tл,                                                                                                    |
|    |                        |                                                                                                    |
| 7  | 「先に確認メッセ               | セキュリティ センター                                                                                                    |
|    | ージを表示してか               | 山田 (さらルパカ・         すべての Office アブリケーションに適用する ActiveX の設定           信頼できる場所             信頼 (吉含場所)             管告を表示せずにすべてのコントロールを無効にする(D)                                                                                                    |
|    | ら、最低限の制限               | 信頼できるアドイン かりログ         ○ 先に確認メッセーシを表示してから、初期化に危険が伴うコントロールには制限を強化し、初期化しても安全なコン用して有効のにする(2)           アドイン         ● 先に確認メッセージを表示してから、最低限の制限を運用してすべてのコントロールを有効にする(2)                                                                                                    |
|    | を適用してすべて               |                                                                                                    |
|    | のコントロールを               | 保護ビュー                                                                                                    |
|    | 有効にする」を選               |                                                                                                    |
|    | 択し、「UK」 ホタン            |                                                                                                    |
| 0  | をクリックする。<br>Email た胆ドス | 問いていてなての E1 ファノルナ 問じて                                                                                                    |
| δ  | LXCEI を闭しる             | 開いている主てのExcel ノアイルを闭しる。                                                                                                    |
|    |                        | ※主くの Excel ノナイルを困しることで変更した設定的谷が有効になり<br>ます                                                                                                    |
|    |                        | ۵, ۲ o                                                                                                    |

上記完了後、「マクロセキュリティレベルの設定変更方法(Excel2016版)」を実施し(すでに 実施済みの場合は不要です)、『振込依頼書作成ツール Ver3.0(Excel2016版)』を起動してくだ さい。

※ 「Microsoft Excel」は、米国マイクロソフト社の登録商標です。

以上